## Activity Journal—How to Make Call Notes & Reminders using "Create" Button (web portal)

You can create an Activity Journal entry from anywhere in the Repfabric web portal. The "Create" button appears in the top right corner of every screen. You will then have to select a "Contact" and "Customer." Remember if you select the "Contact" first, the "Customer" will automatically populate.

- 1. Left click "Create" button.
- 2. Left click "Activity Journal."
- 3. Left click drop-down and select a "Contact."
- 4. Left click drop-down and select a Customer" (if you do not know a contact's name, then select a customer).

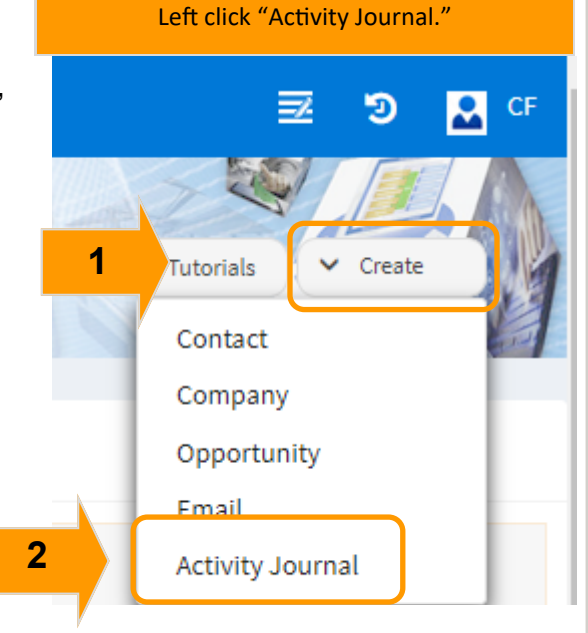

This image shows the "Create" menu.

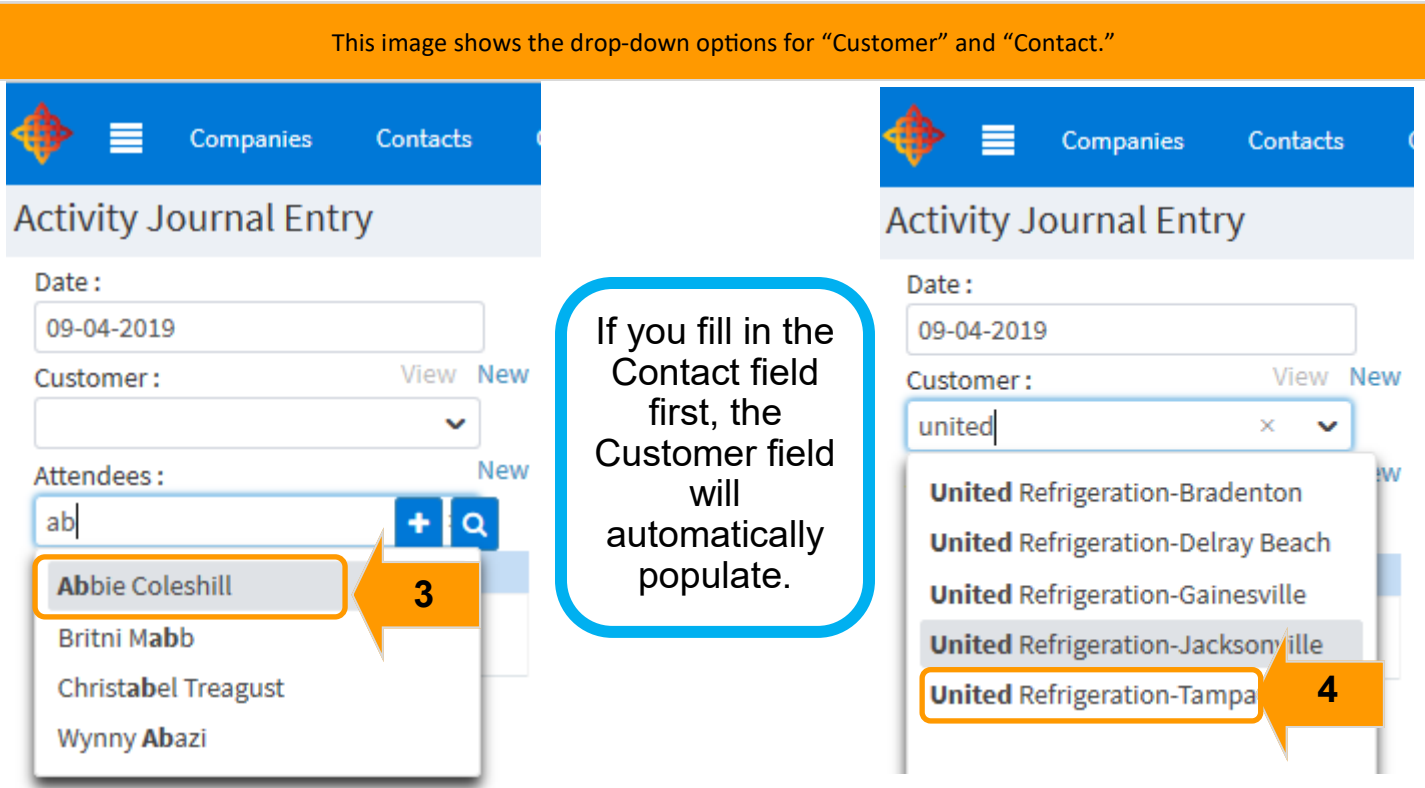

- 5. a) Leave "Subject" blank as it will auto-fill after you select "Type" and save
- 5. b) Select "Type" by left clicking the drop-down arrow over on the right. The default call type is sales call. These can be edited by our administrator under Sub-Tables.
- 6. Add comments to a manufacturer.
- 7. Add comments to additional manufacturer(s) Optional
- 8. Left click "Save."

**PRO TIP:** X Do not use the "General Notes" section unless necessary. That is for internal or rapport-building notes. Whatever you enter here can be exported and will repeat on EACH manufacturer's activity journal. It's best to leave that blank while learning Repfabric.

|                                                                                                    | This image shows how to start a new Activity Journal.                                                                                 |                                                                     |
|----------------------------------------------------------------------------------------------------|----------------------------------------------------------------------------------------------------|---------------------------------------------------------------------|
|                                                                                                    |                                                                                                    |                                                                     |
| Save                                                                                                    | ve and New Cancel Delete Manufacturers List                                                                                           |                                                                     |
| Subject :                                                                                                    | <b>5</b> a                                                                                                    |                                                                     |
| Туре :                                                                                                    | Sales call                                                                                                    |                                                                     |
| Generic Notes :                                                                                                    | Sales call 5D                                                                                                    |                                                                     |
|                                                                                                    | Sales call with Manufacturer                                                                                                    |                                                                     |
|                                                                                                    | Show                                                                                                    |                                                                     |
| Suretape                                                                                                    | Sales with Distributor                                                                                                    |                                                                     |
| Add a comm                                                                                                    | Lunch and Learn                                                                                                    |                                                                     |
|                                                                                                    | Marketing Email                                                                                                    |                                                                     |
| 8                                                                                                    | This image shows how to enter details and comments on an Activity Journal.<br>You can enter a comment under any of the manufacturers. |                                                                     |
|                                                                                                    |                                                                                                    |                                                                     |
| Save Save and New Can                                                                                                    | cel Delete Manufacturers List                                                                                                    | <b>€ + →</b>                                                        |
| Save Save and New Can Subject :                                                                                                    | cel Delete Manufacturers List                                                                                                    | ← + →                                                               |
| Save     Save and New     Can       Subject     :       Type     :                                                                                                    | cel Delete Manufacturers List                                                                                                    |                                                                     |
| Save     Save and New     Can       Subject     :       Type     :     Sales call       Generic Notes     :                                                             | cel Delete Manufacturers List                                                                                                    | <ul> <li>← + →</li> <li>✓</li> <li>Link to<br/>an event</li> </ul>  |
| Save Save and New Can Subject : Type : Sales call Generic Notes : Suretape                                                                                              | rcel Delete Manufacturers List                                                                                                    | ← + →<br>↓ Link to<br>an event                                      |
| Save     Save and New     Can       Subject     :                                                                                                    | cel Delete Manufacturers List                                                                                                    | ←     +     →       ✓     Link to<br>an event       ✓     Follow Up |
| Save     Save and New     Can       Subject     :       Type     :     Sales call       Generic Notes     :       Suretape       A     Need to get a current price list | cel Delete Manufacturers List                                                                                                    | Follow Up                                                           |
| Save     Save and New     Can       Subject     :                                                                                                    | cel Delete Manufacturers List                                                                                                    | Follow Up                                                           |
| Save     Save and New     Can       Subject     :                                                                                                    | ree Manufacturers List                                                                                                    | Follow Up S                                                         |
| Save Save and New Can<br>Subject :<br>Type : Sales call<br>Generic Notes :<br>Suretape<br>A Need to get a current price list<br>Leeson Motors<br>Add a comment          | eel Delete Manufacturers List                                                                                                    | Follow Up                                                           |

# $\diamondsuit$

# Activity Journal- How to Make Call Notes & Reminders in a Contact (Web Portal

The advantage to entering Activity Journal entry in a Contact is that the Customer (aka Company) will automatically populate.

- 1. Left click "Contacts."
- 2. Start typing the first few letters of the contact's name in the search field.
- 3. Left click desired Contact.

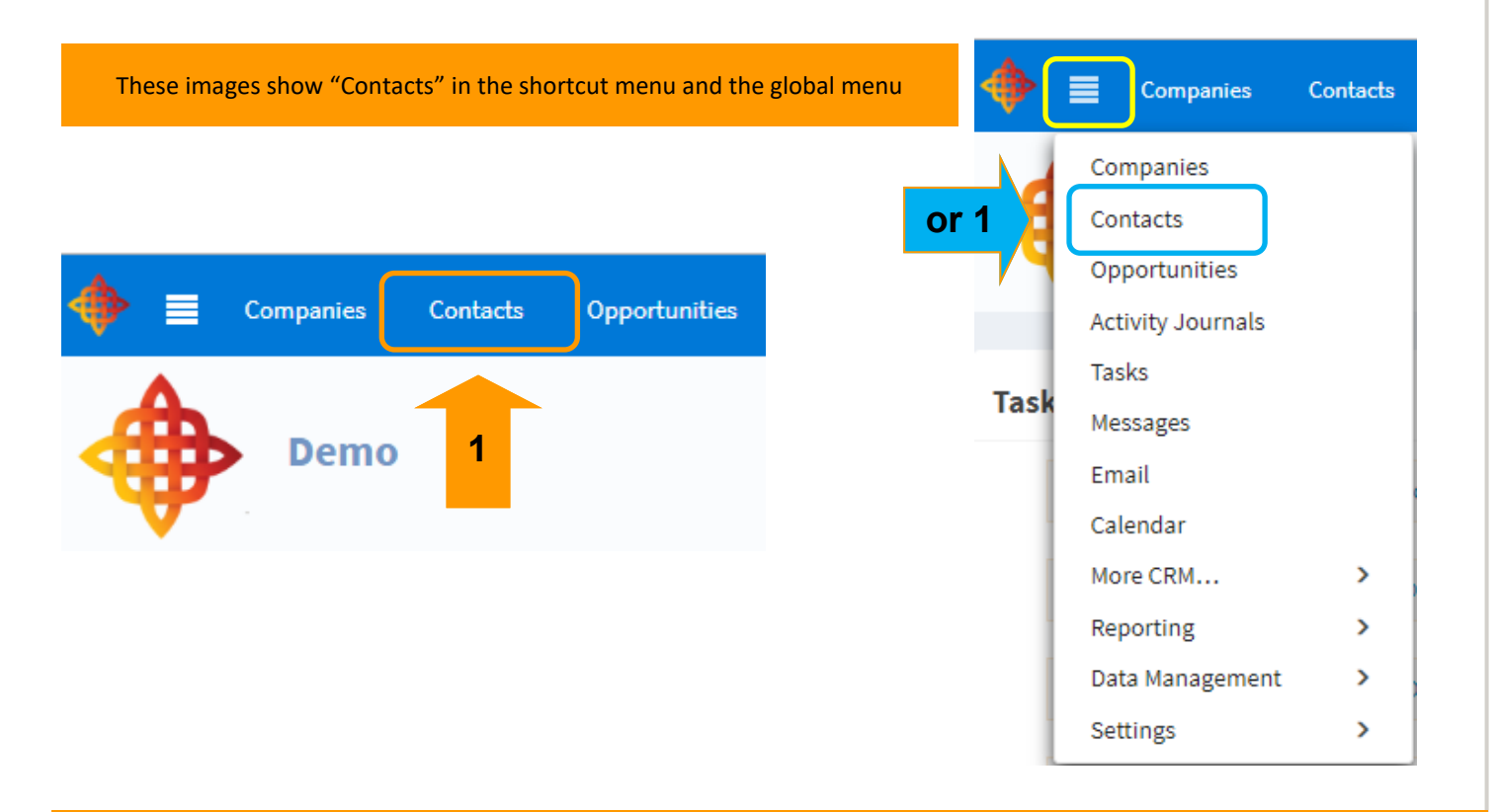

#### This image shows where to search for a contact.

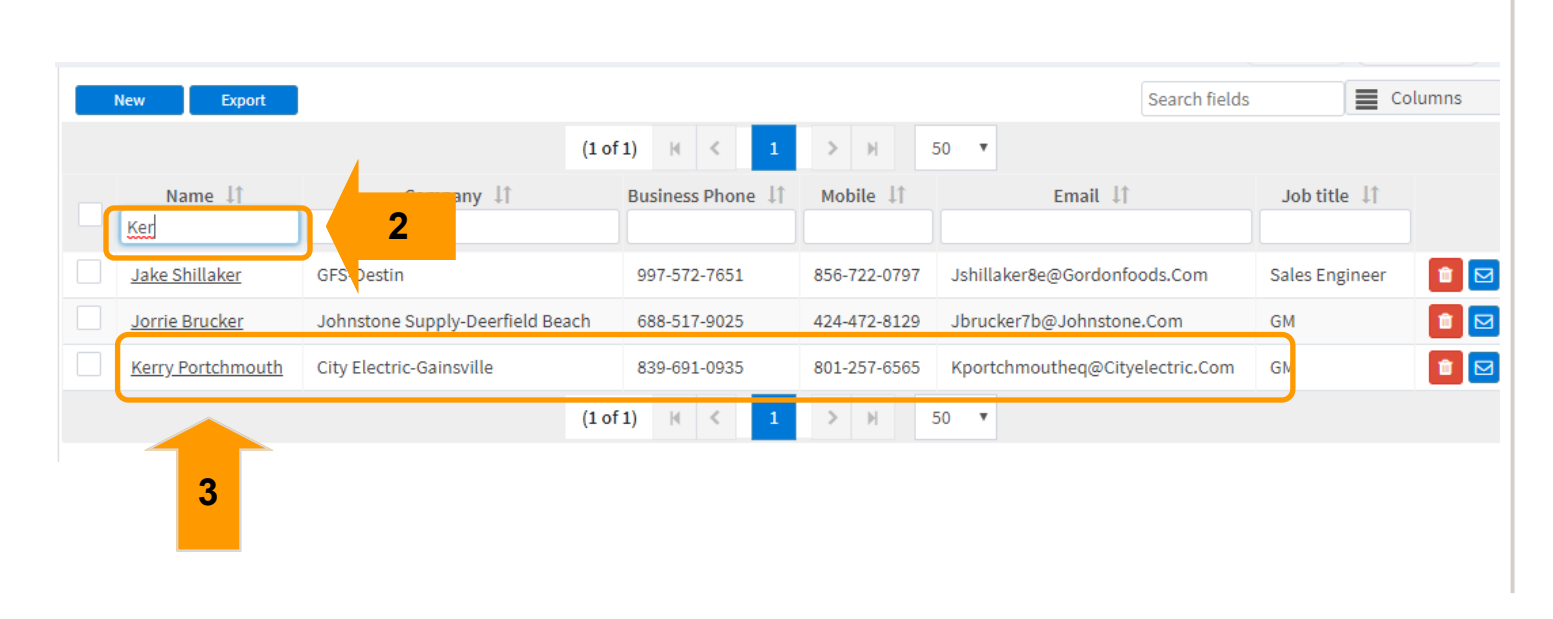

Activity Journal in Web Portal in a Contact (Continued...) 4. Left click "Activity Journal" tab. 5. Left click "New." 6. a) Leave "Subject" blank as it will auto-fill after you select "Type" and save 6. b) Select "Type" by left clicking the drop-down arrow over on the right. The default call type is sales call. These can be edited by our administrator under Sub-Tables. This image shows where you will left click "Activity Journal" tab. Delete Send Email Save Custom Fields Personal Opportunities Web URLs Activity Journal Emails Basic **Basic Information** 4 First Name\* Kerry Last Name Portchmouth These images show the "New" button, "Subject" and "Type." **Contact Details Contact Summary** Send Email Save Cancel Delete Custom Fields Web URLs Basic Personal Opportunities Emails Activity Journal Kerry Portchmouth 5 New Export Print No records found Opportunities **Activity Journals** Projects Quotes Samples Tasks Email Line Manufacturers List Save and New Save 6a  $\bigcirc$ Subject Sales call Type Sales call **6**b Generic Notes Sales call with Manufacturer Show Sales with Distributor Suretape Lunch and Learn Add a comm  $\sim$ Marketing Email

Activity Journal in Web Portal in a Contact (Continued...) 7. Add comments to a manufacturer. 8. Add comments to additional manufacturer(s) Optional 9. Left click "Save." This image shows how to enter details and comments on an Activity Journal. You can enter a comment under any of the manufacturers. 9 Save and New Manufacturers List Save Delete Subject : Sales call Туре : Generic Notes : Suretape Need to get a current price list 7 ^ Leeson Motors Add a comment 8

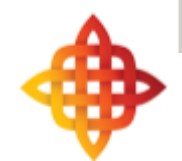

This concludes the instructions for this section.

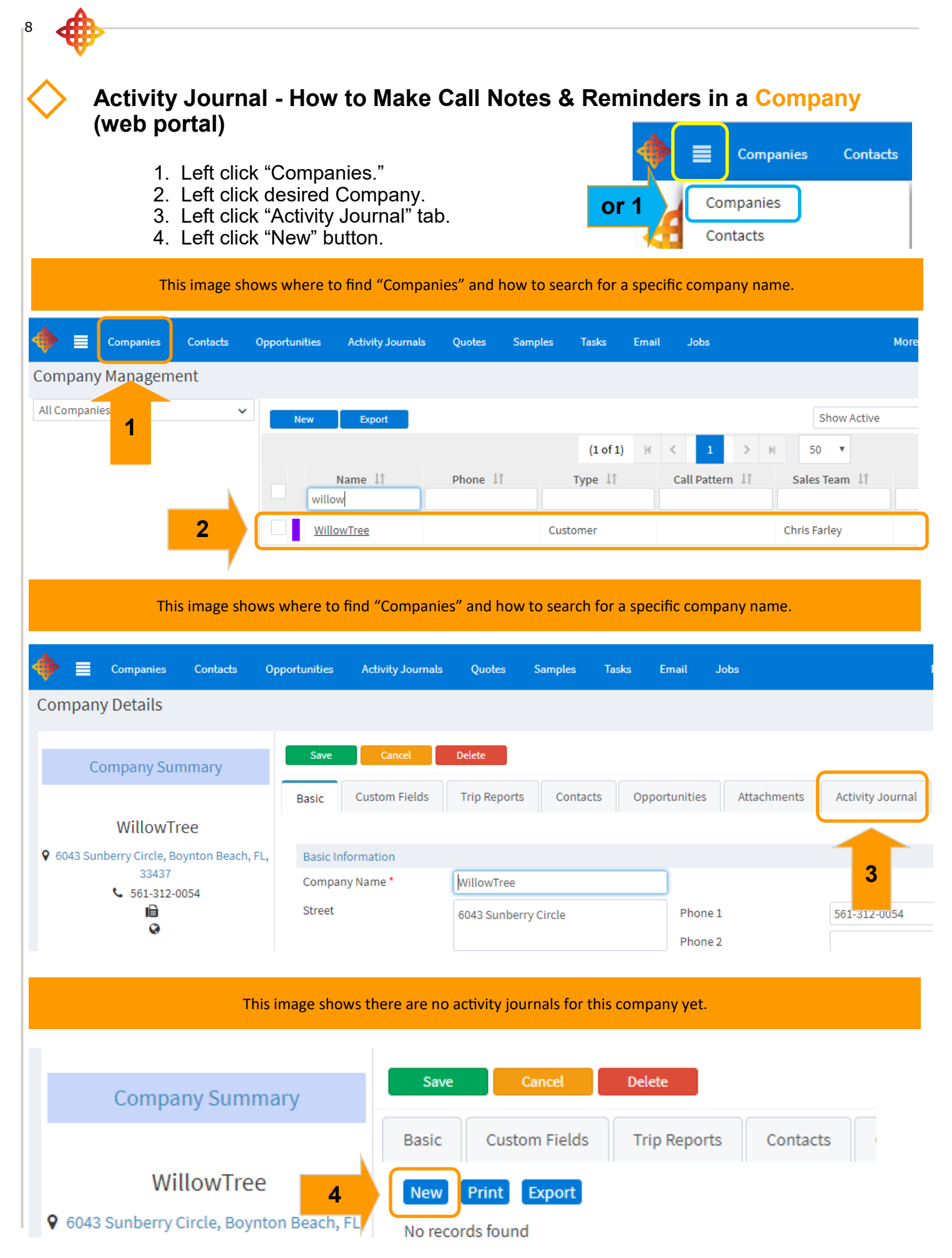

![](_page_6_Picture_0.jpeg)

![](_page_6_Figure_1.jpeg)

| 0            |                                                                                                    |
|--------------|----------------------------------------------------------------------------------------------------|
| W            | Activity Journal in Web Portal in a Company (Continued)                                                                                                    |
|              | <ol> <li>Type in "Subject" field. If no subject is added, it will default to the call type. <i>Optional</i></li> <li>Select the drop-down for which call type, such as "Call with Distributor" <i>Optional</i></li> <li>Add "Generic Notes" for notes about the contact and the meeting that are not line specific. CAUTION: "General Notes" can be exported and will repeat on EACH manufacturer's activity journal. It's best to leave that blank while learning Repfabric. Only use as necessary. <i>Optional</i></li> </ol> |
|              | This image shows the "Subject" and "Type" fields.                                                                                                    |
| Save         | Save and New Cancel / Delete Manufacturers List                                                                                                    |
| Subject      | · Tesla 7                                                                                                    |
| Туре         | : Sales call                                                                                                    |
| Generic Note | es : Sales call                                                                                                    |
|              | Sales call with Manufacturer                                                                                                    |
| Suretane     | Sales with Distributor                                                                                                    |
| Add a o      | Lunch and Learn                                                                                                    |
|              |                                                                                                    |
|              | This image shows the "Generic Notes" field (which we will leave blank for now).                                                                                                    |
|              |                                                                                                    |
|              | Save Save and New Cancel Delete Manufacturers List                                                                                                    |
| s            | Subject : Willow Tree North                                                                                                    |
| т            | ype : Sales call                                                                                                    |
| G            | Generic Notes :                                                                                                    |
|              | 9                                                                                                    |
|              |                                                                                                    |

### Hand type information:

- 10. Left click "Add Comment" box.
- 11. Hand type comments under a line. *If your computer is configured for dictation, you can dictate into each line's input box.*

11

| This image shows where to left click                                                                | to type a comment for this manufacturer. |
|----------------------------------------------------------------------------------------------------|------------------------------------------|
| Type : Sales call                                                                                   |                                          |
| Generic Notes :                                                                                     |                                          |
|                                                                                                    |                                          |
| Suretape Add a comment                                                                              |                                          |
| This image shows a                                                                                  | comment by typing it out.                |
| Save Save and New Cancel                                                                            | Delete Manufacturers List                |
| Subject : Willow Tree North                                                                         |                                          |
| Type : Sales call                                                                                   |                                          |
| Generic Notes :                                                                                     |                                          |
|                                                                                                    |                                          |
| Suretape                                                                                            |                                          |
| <ul> <li>They are concerned with compostability. They are concerned with compostability.</li> </ul> | ey use our competitor.                   |
|                                                                                                    |                                          |
| Leeson Motors                                                                                       | You will "Save" when you have            |
|                                                                                                    | entering all necessary commen            |

![](_page_9_Figure_0.jpeg)

Activity Journal in Web Portal in a Company (Continued...)

## 12. Left click "Save."

#### This image shows the finished Activity Journal Entry.

| 🔶 📃 Companies                                                | Contacts              | Opport 12                                                        | Activity Journals                 | Quotes         | Samples       | Tasks       | Email     | oL |
|--------------------------------------------------------------|-----------------------|------------------------------------------------------------------|-----------------------------------|----------------|---------------|-------------|-----------|----|
| Activity Journal Entr                                        | у                     |                                                                  |                                   |                |               |             |           |    |
| Date:                                                        |                       | Save                                                             | Save and New                      | Cancel         | Delete        | Manufactu   | rers List |    |
| Customer :<br>WillowTree<br>Attendees :                      | View New<br>New<br>+Q | <ul> <li>Subject</li> <li>Type</li> <li>Generic Notes</li> </ul> | : Willow Tree N<br>: Sales call   | orth           |               |             |           |    |
| <ul> <li>Kelly Corcoran</li> <li>Shannon Kauffman</li> </ul> | 1                     | Suretape                                                         | concerned with co                 | mpostability   | . They use ou | r competito | r.        |    |
|                                                              |                       | A We cover                                                       | <b>rs</b><br>red our products., I | No interest at | this time.    |             |           |    |
|                                                              |                       | Cincinnati Te                                                    | <b>st</b><br>mment                |                |               |             |           |    |

![](_page_10_Picture_4.jpeg)

13

This concludes the instructions for this section.

## Activity Journal - How to Make Call Notes & Reminders using an Event Link on Home Page (web portal)

When you open your instance of Repfabric you will see upcoming Tasks, Events, Messages, and Follow Ups for Opportunities and Activity Journals.

You can access some of these items by left clicking on the blue text (links).

You can create an activity journal from an event. You can start here, as demonstrated below, or you can follow the instructions on the next page, to access an event from your calendar.

|           |           |          | Th            | is image sho      | ws a sa | ample H      | ome S | Screen. | Left click     | desired Event.                                                                           |                     |          |
|-----------|-----------|----------|---------------|-------------------|---------|--------------|-------|---------|----------------|------------------------------------------------------------------------------------------|---------------------|----------|
| ♦ =       | Companies | Contacts | Opportunities | Activity Journals | Quotes  | Samples      | Tasks | Email   | Jobs           | More 🕶                                                                                   | ≅ 9                 | CF       |
|           | Demo      |          |               |                   |         |              |       |         |                |                                                                                          | Tutorials 🗸 Create  |          |
| Tasks     |           |          |               |                   | -       | ж            |       | Events  |                |                                                                                          | -                   | ×        |
| No Ta     | sks       |          |               |                   |         |              |       |         | • Type: Busine | ess Location: 6043 Sunberry Cir Boynton Beach, F<br>Lunch with Shannon at Willow<br>Tree | L 33437             |          |
| My Opport | unities   |          |               |                   | -       | ×            |       | My Acti | vity Journal   |                                                                                          | -                   | ×        |
| No Fo     | llow Ups  |          |               |                   |         | My Opportuni | ties  | N       | Io Follow Ups  |                                                                                          | My Activity Journal | Show All |
| Messages  |           |          |               |                   |         |              |       |         |                |                                                                                          | -                   | ж        |
| No Me     | essages   |          |               |                   |         |              |       |         |                |                                                                                          |                     |          |
|           |           |          |               |                   |         |              |       |         |                |                                                                                          |                     |          |
|           |           |          |               |                   |         |              |       |         |                |                                                                                          |                     |          |
|           |           |          |               |                   |         |              |       |         |                |                                                                                          |                     |          |
|           |           |          |               |                   |         |              |       |         |                |                                                                                          |                     |          |
|           |           |          |               |                   |         |              |       |         |                |                                                                                          |                     |          |
|           |           |          |               |                   |         |              |       |         |                |                                                                                          |                     |          |

![](_page_12_Picture_0.jpeg)

# How to Make Call Notes & Reminders from Calendar (web portal)

15

- 1. Left click menu icon.
- 2. Left click "Calendar."
- 3. Left click desired event.

| This image shows where to find the menu and "Calendar." |                   |               |                     |                   |  |  |  |  |
|---------------------------------------------------------|-------------------|---------------|---------------------|-------------------|--|--|--|--|
| 1                                                       | Companies         | Contacts      | Opportunities       | Activity Journals |  |  |  |  |
|                                                         | Companies         |               |                     |                   |  |  |  |  |
|                                                         | Contacts          |               |                     |                   |  |  |  |  |
|                                                         | Opportunities     |               |                     |                   |  |  |  |  |
|                                                         | Activity Journals |               |                     |                   |  |  |  |  |
| Teek                                                    | Tasks             |               |                     |                   |  |  |  |  |
| Task                                                    | Messages          |               |                     |                   |  |  |  |  |
|                                                         | Email             |               |                     |                   |  |  |  |  |
| 2                                                       | Calendar          |               |                     |                   |  |  |  |  |
|                                                         | More CRM          | >             |                     |                   |  |  |  |  |
|                                                         | Reporting         | >             |                     |                   |  |  |  |  |
|                                                         | Data Management   | >             |                     |                   |  |  |  |  |
| МуС                                                     | Settings          | >             |                     |                   |  |  |  |  |
|                                                         | This image show   | vs a sample a | ppointment on the o | calendar.         |  |  |  |  |

![](_page_12_Figure_6.jpeg)

![](_page_13_Figure_0.jpeg)

![](_page_14_Picture_0.jpeg)

## Mobile App- How to Make Call Notes & Reminders Using Activity Journal

Activity Journal entries allow you to keep track of what activity has taken place with a Company/Contact. Best practice for Activity Journal entries is to select the Contact first. The Customer (aka Company) will then automatically populate. There are 8 different ways to access a new Activity Journal entry. You can create an entry using the web instance of Repfabric or using the app on your smart phone. The Mobile App tutorials are covered in this document. There is a separate document containing instructions from Web Portal

#### Places to access Activity Journal & create an entry

◊ Repfabric Web Portal

- 1. From "Create" button top right corner of portal.
- 2. In a Contact
- 3. In a Company
- 4. From Calendar in "Organizer"
- 5. From Event link on Home page

#### A Repfabric Mobile App A

- 6. In a Contact
- 7. In a Company
- 8. From an Event link/Calendar

### Setting "Call Types" and "Subjects"

Using a common set of words for the "Subject" of your Activity Journal will allow you to answer. Subjects are defaulted from your email calendar names, but can be entered as a topic of the meeting. ""Had lunch with Kathy", "Stopped by Chuck's office." for example.

Call types are set by your administrator and should be used for the kind of meeting or action that was held. Examples include:

- Sales call (default)
- Phone call
- Inbound call
- Call with Manufacturer
- Drop in

Call types make classifying the amount of effort put into a particular product line very simple for insightful comparisons against the dollars that line generates.

![](_page_15_Picture_0.jpeg)

5. Dictate or type in "Subject" (if blank, Type of Call will be auto-inserted) Optional

19

- 6. Tap magnifying glass & select a contact person (plus sign will create a new contact).
- 7. Tap "Details."
- 8. Dictate or type in comments about the line discussed during the call.
- 9. Add comments to additional lines(s) (optional).
- 10. Tap "Save" icon

![](_page_16_Figure_7.jpeg)

## How to Use "Canned" call notes (drop-down) OPTION

- 1. Click the drop-down arrow.
- 2. Scroll as needed.
- 3. Select the note(s) you want to insert.

![](_page_17_Picture_4.jpeg)

If you tap "Follow Up" above any entry, a calendar will pop up from bottom of the screen. Select a date for follow up on this entry. You can see all "follow ups" on the Home page or sort by "follow up" when viewing a list of Companies or Contacts. The mobile app follow-up tab and morning email reminder will include it also. You can choose a separate date *for* each entry. Once you select the follow -up date, save the activity journal.

# How to Add a Follow Up Date

- 1. Left click "Follow Up Calendar icon"
- 2. Select the date you want to follow up on from the pop-up calendar by tapping on the day you want.
- 3. Tap the "Save" icon.

On the day of the follow up, you will get a reminder email (if your notifications are turned on and the reminder will be surfaced on the Home Screen and Follow Up tab in mobile.

![](_page_18_Figure_5.jpeg)

![](_page_18_Picture_6.jpeg)

21

This concludes the instructions for this section.

## Activity Journal - How to Make Call Notes on Mobile App in a Company

1. Tap "Companies."

22

2. Tap desired company' journal icon (scroll or use "Search" field to find desired Company).

![](_page_19_Picture_3.jpeg)

![](_page_19_Picture_4.jpeg)

![](_page_19_Figure_5.jpeg)

**OPTION:** Instead of the list view pictured in the prior screen shot, you can also add an Activity Journal within a company per the procedure below.

- 3. Tap "Activity Journal" icon.
- 4. Tap "New Activity Journal" icon.

| This image shows "Activity Journal" icon.   |  |  |  |  |  |  |
|---------------------------------------------|--|--|--|--|--|--|
|                                             |  |  |  |  |  |  |
| < Company View                              |  |  |  |  |  |  |
| Basic 💄 🥕 🖉 🖪 💲                             |  |  |  |  |  |  |
| Company Name                                |  |  |  |  |  |  |
| DMS Components                              |  |  |  |  |  |  |
| Address 3                                   |  |  |  |  |  |  |
| 17197 Newhope Street, Unit I, Founalley, CA |  |  |  |  |  |  |
| Phone                                       |  |  |  |  |  |  |
| (714) 751-1615                              |  |  |  |  |  |  |
| Fax                                         |  |  |  |  |  |  |
| Website                                     |  |  |  |  |  |  |
| www.dmscomponents.com                       |  |  |  |  |  |  |
| Details                                     |  |  |  |  |  |  |
| Company Type                                |  |  |  |  |  |  |
| Principal - Old                             |  |  |  |  |  |  |
| Sales Team                                  |  |  |  |  |  |  |
| Private Team                                |  |  |  |  |  |  |

![](_page_20_Picture_5.jpeg)

23

![](_page_21_Figure_0.jpeg)

![](_page_22_Figure_0.jpeg)

![](_page_22_Picture_1.jpeg)

- 1. Tap Repfabric logo to go to home screen.
- 2. Tap desired event. (events are listed under the "Agenda" tab on mobile app).

**NOTE:** Sync+ in your email system must be "Enabled" for the calendar to sync to Repfabric.

![](_page_22_Picture_5.jpeg)

Activity Journal Mobile App in a Company( Continued...)

#### **OPTION:** If you need to navigate to another date to find the desired event link:

A. Tap "Calendar."

26

- B. Tap "Day" or "Week" icon to zoom in and see more detail.
- C. Tap desired event link.

![](_page_23_Picture_5.jpeg)

#### This image shows the "Day" and "Week" icons.

![](_page_23_Figure_7.jpeg)

#### This image shows a sample day on the Calendar.

| 🖬 AT&T 🗢                | 76      | 6 <b>7% 🔳</b> ) |   |   |  |  |  |
|-------------------------|---------|-----------------|---|---|--|--|--|
| ≡ 🔶                     |         |                 |   |   |  |  |  |
| Tuesday, Mar 27, 2018 3 |         |                 |   |   |  |  |  |
| Today                   |         | D               | w | M |  |  |  |
|                         | Earlie  | r events        |   |   |  |  |  |
| 06:00AM                 |         |                 |   |   |  |  |  |
| 07:00AM                 |         |                 |   |   |  |  |  |
| 08:00AM                 |         |                 |   |   |  |  |  |
| C N                     | LRA Eng | ineering        |   |   |  |  |  |
| 10:0 JAM                |         |                 |   |   |  |  |  |
| 11:00AM                 |         |                 |   |   |  |  |  |
| 12:00PM                 | DDS Eng | gineering       | I |   |  |  |  |
| 01:00PM                 |         |                 |   |   |  |  |  |
| 02:00PM                 |         |                 |   |   |  |  |  |
|                         |         |                 |   |   |  |  |  |

### 3. Tap "Activity Journal" icon.

The details on this screen are a mirror of the details on your email's calendar event. Title is the subject line of your meeting invite in your calendar. Dates are mirrored from the times on your email calendar. Note: These calendar entries are for your personal email address and will not reflect events on your separate company calendar.

| This image shows the "Activity Journal" icon.                                                                    |                     |                 |  |  |  |  |  |
|----------------------------------------------------------------------------------------------------|---------------------|-----------------|--|--|--|--|--|
| epfab                                                                                                    | pric°               |                 |  |  |  |  |  |
| < Event View                                                                                                    | ¥∓ <mark>1</mark> 3 |                 |  |  |  |  |  |
| Title<br>DMS Components<br>From<br>01-06-2019 09:00 an<br>To<br>01-06-2019 10:00 an<br>All Day<br>No<br>Location | n<br>Private<br>No  | <u>Check In</u> |  |  |  |  |  |
| Event Type<br>Business<br>Reminder<br>Off<br>Event Description<br>Event Invitees                                 | Priority<br>Medium  |                 |  |  |  |  |  |
| Mike Hicks<br>DMS Components                                                                                     |                     | ø               |  |  |  |  |  |

![](_page_24_Picture_4.jpeg)

27

![](_page_25_Figure_0.jpeg)

This concludes the instructions for this section.

![](_page_26_Picture_0.jpeg)

## How do I find Activity Journals I've already created in the mobile app?

You can review and edit activity journals you have already completed. In addition, you will receive a daily email of activities you completed the day before.

- 1. Tap the "Hamburger" menu on the top left corner of the app
- 2. Tap "Activity Journals" to see completed journals.
- 3. Tap "Activity Journal Follow Ups" to see only those Activity Journals that require your attention.

29

![](_page_26_Figure_6.jpeg)

Activity Journal is a list of all activity journals you have completed.

Activity Journal Follow Ups only list those Activities you have marked for follow up.